## **Creating a page using Elementor**

Last Modified on 16/12/2024 2:55 pm AEDT

Admins have the ability to create a **completely customised page** for their website with the help of Elementor. This is an integration we have with them where you can add a variety of sections, icons and buttons to create your page as you wish.

NOTE: This add on has to be enabled for your organisation. To check if this is available for your website, check your GameDay Dashboard.

- 1. Hover over **CONTENT**.
- 2. Click on **PAGES**.
- 3. Click **ADD NEW** against the PAGES heading.

4. On the right hand side of the page you will see a **PAGE ATTRIBUTES** menu. Under this menu, select the **ELEMENTOR FULL WIDTH** from the **TEMPLATE** drop down list.

5. Once this template has been selected, you can then edit within Elementor itself.

If you get stuck when creating a page with Elementor please check our their help centre which has articles to assist you- GameDay support cannot assist here as this is unique to this integration.

Some tools may have a lock on them which means this is part of Elementor's pro package so your organisation will need to get in contact with us about upgrading to get full use.